# Comment réserver une initiation BiY DUO ou QUATUOR avec TiPii

(i) Attention ! Les créneaux des initiations en DUO doivent obligatoirement être réservés les après-midià 14h ou à 16h.

**1** Pour réserver un duo, sélectionnez l'option "2 personnes - Duo"

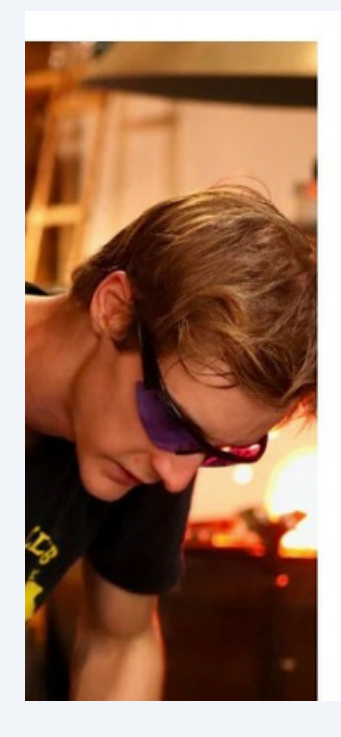

# LES INITIATIONS ADULTES

| 1 personne - Solo     |  |
|-----------------------|--|
| ✔ 1 personne - Solo   |  |
| 2 personnes - Duo     |  |
| 3 personnes - Trio    |  |
| 4 personnes - Quatuor |  |
| 5 personnes - Quintet |  |

2 Cliquez sur "Sélectionnez un créneau"

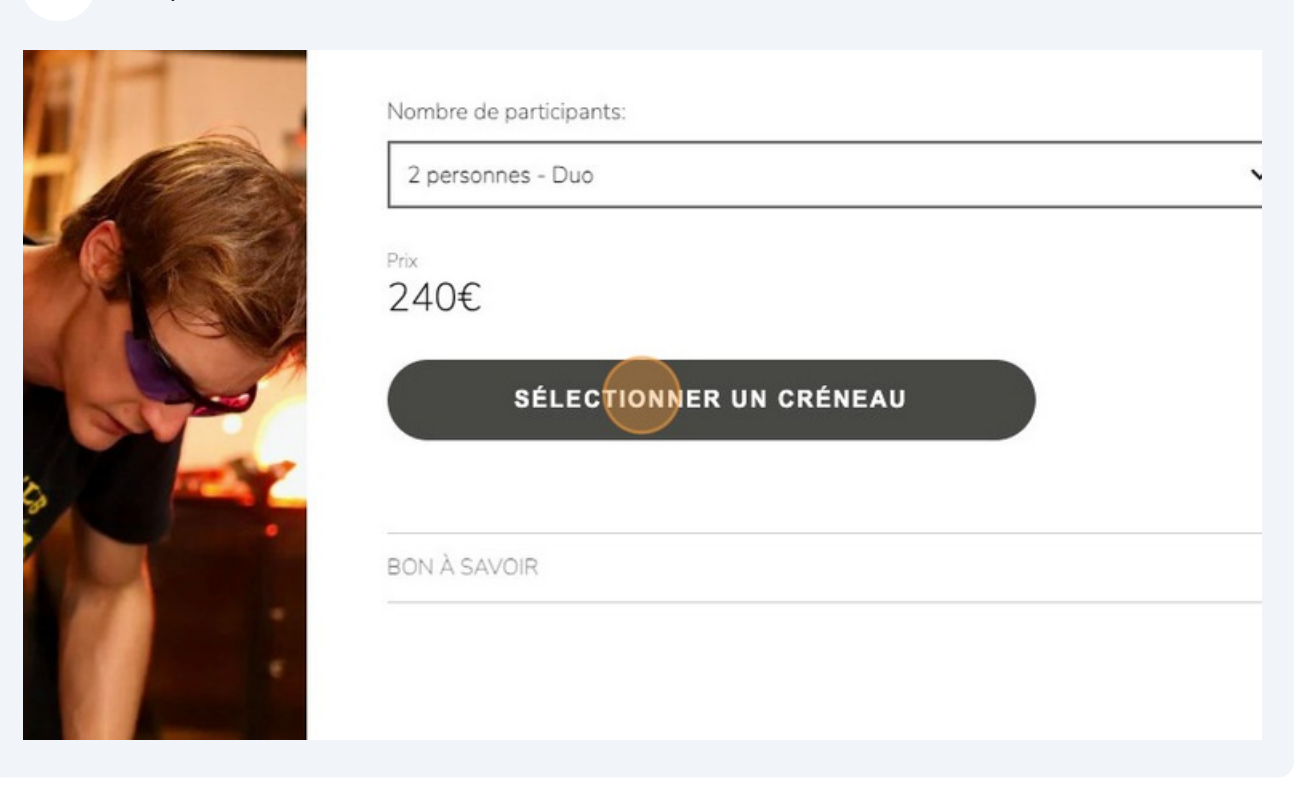

### **3** Cliquez sur une date disponible, le "13/01" pour cet exemple

| janvie | er 202 | 24 |    |    |    | ∢ ► | lun., janv. 1er            |
|--------|--------|----|----|----|----|-----|----------------------------|
| lu     | ma     | me | je | ve | sa | di  | Pas de créneaux disponible |
|        |        |    |    |    |    |     |                            |
|        |        |    |    |    | 13 | 14  |                            |
|        |        |    |    |    | 20 | 21  |                            |
|        |        |    |    |    | 27 | 28  |                            |
|        |        |    |    |    |    |     |                            |

# **4** Sélectionnez le créneau de "14h" ou de "16h"

| in crén<br>Europe/Pa<br>BiY Adu | eau L<br><sup>aris</sup><br>Ite - Dl | es init<br>JO | iation | s BiY adultes - DUC | S Easy Appointment Booking | DULTES |
|---------------------------------|--------------------------------------|---------------|--------|---------------------|----------------------------|--------|
| )24                             |                                      |               |        | ∢ ►                 | sam., janv. 13             | -      |
| me                              | je                                   | ve            | sa     | di                  | 14:00                      |        |
|                                 |                                      |               |        | 7                   | 16:00                      |        |
|                                 |                                      |               | 13     |                     |                            |        |
|                                 |                                      |               | 20     |                     |                            | NEAU   |
|                                 |                                      |               | 27     |                     |                            |        |
|                                 |                                      |               |        |                     |                            |        |

# 5 Cliquez sur "Ajouter au panier" Internet Les mutauons DH aduttes - DOUS Les mutauons DH aduttes - DOUS Les mutauons DH aduttes - DOUS Les mutauons DH aduttes - DOUS Les mutauons DH aduttes - DOUS Les mutauons DH aduttes - DOUS Les mutauons DH aduttes - DOUS Les mutauons DH aduttes - DOUS Les mutauons DH aduttes - DOUS SELECTIONNEZ UN CRÉNEAU X adutte - DUO SELECTIONNEZ UN CRÉNEAU X adutte - DUO Adutte - DUO Adutte - DUO Adutte - DUO Adutte - DUO ou QUATUOR Anouler Adutte - DU Aduttes Créneaux DUO ou QUATUOR Adutte - DU Aduttes - DU Aduttes Créneaux DUO ou QUATUOR Adutte - DU Aduttes - DU Aduttes - D

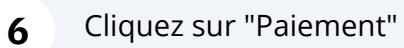

| Nambro do participante:                            |             |   |
|----------------------------------------------------|-------------|---|
| été ajouté à votre panier                          | ×           | ~ |
|                                                    | Dans 2 Mois |   |
| mations après le paiement.<br>CONTINUER LES ACHATS |             |   |
| BON À SAVOIR                                       |             | ~ |

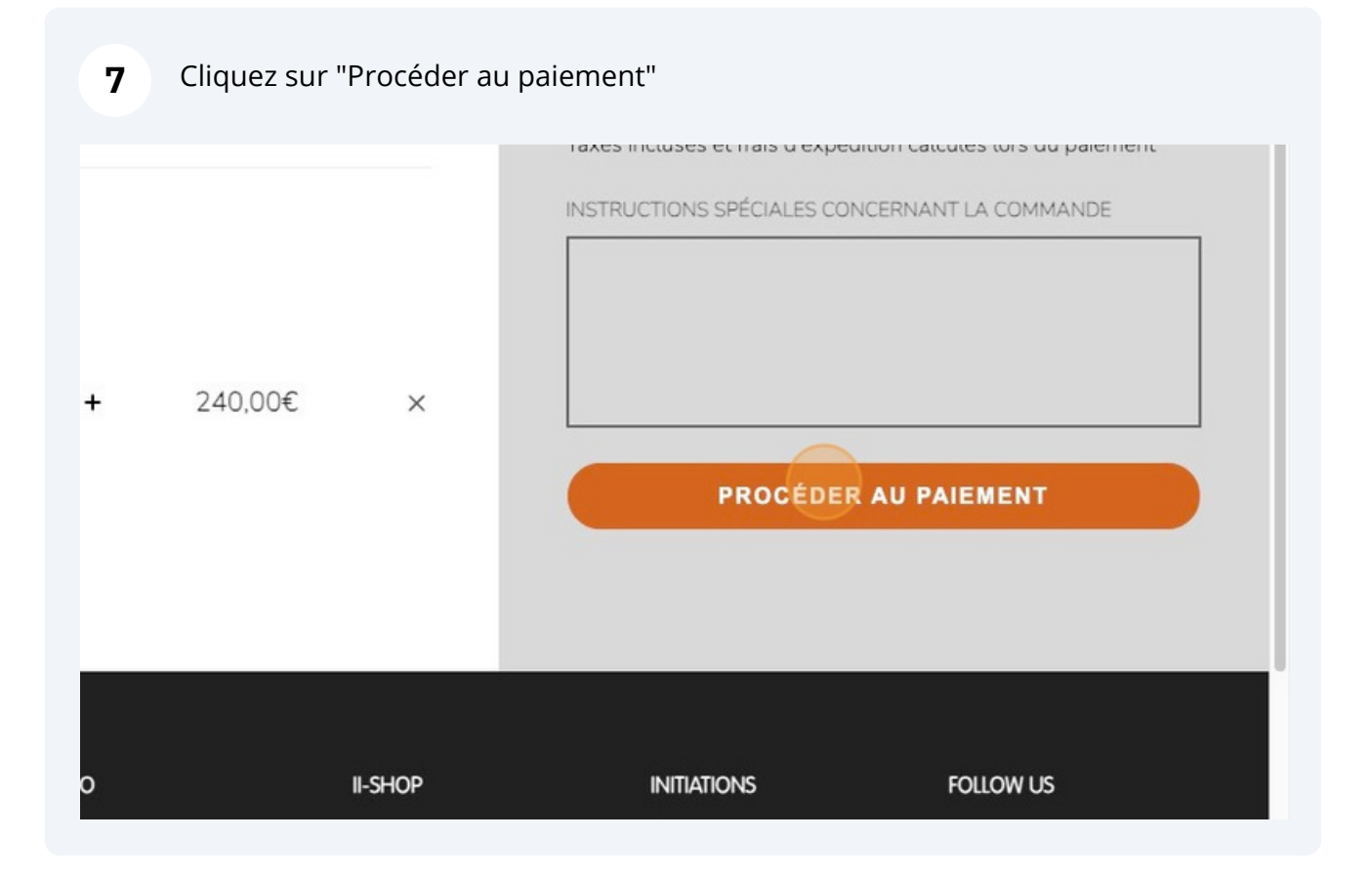

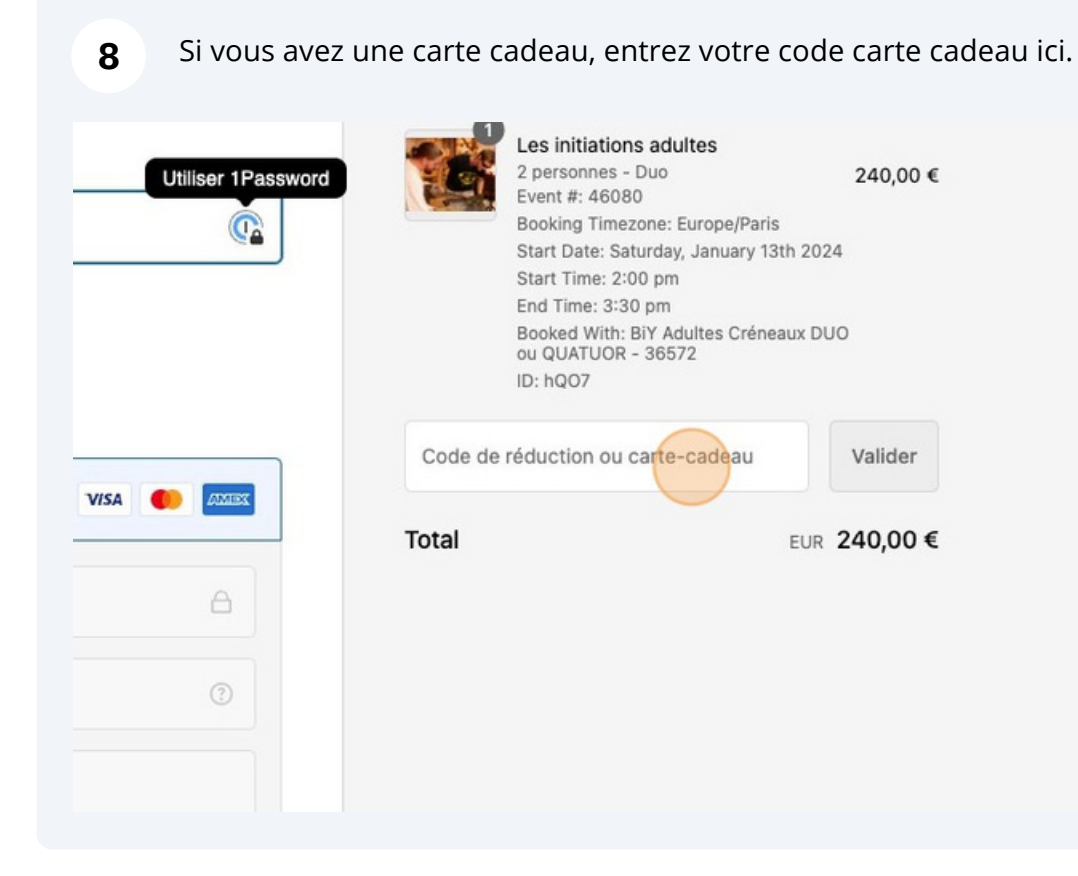

## À bientôt lors de votre initiation !

# Comment réserver une initiation BiY QUATUOR avec TiPii

Attention ! Les créneaux des initiations en QUATUOR doivent obligatoirement être réservés les après-midis.

**1** Sélectionnez le nombre de personnes pour lequel vous souhaitez réserver

|                | Nombre de participants: |   |
|----------------|-------------------------|---|
|                | 4 personnes - Quatuor   | ~ |
|                | 1 personne - Solo       |   |
|                | 2 personnes - Duo       |   |
|                | 3 personnes - Trio      |   |
| Con the second | ✓ 4 personnes - Quatuor |   |
|                | 5 personnes - Quintet   |   |
|                |                         |   |
|                | BON A SAVOIR            |   |
|                |                         |   |
|                |                         |   |
|                |                         |   |

(i)

### 2 Cliquez sur "Sélectionnez un créneau"

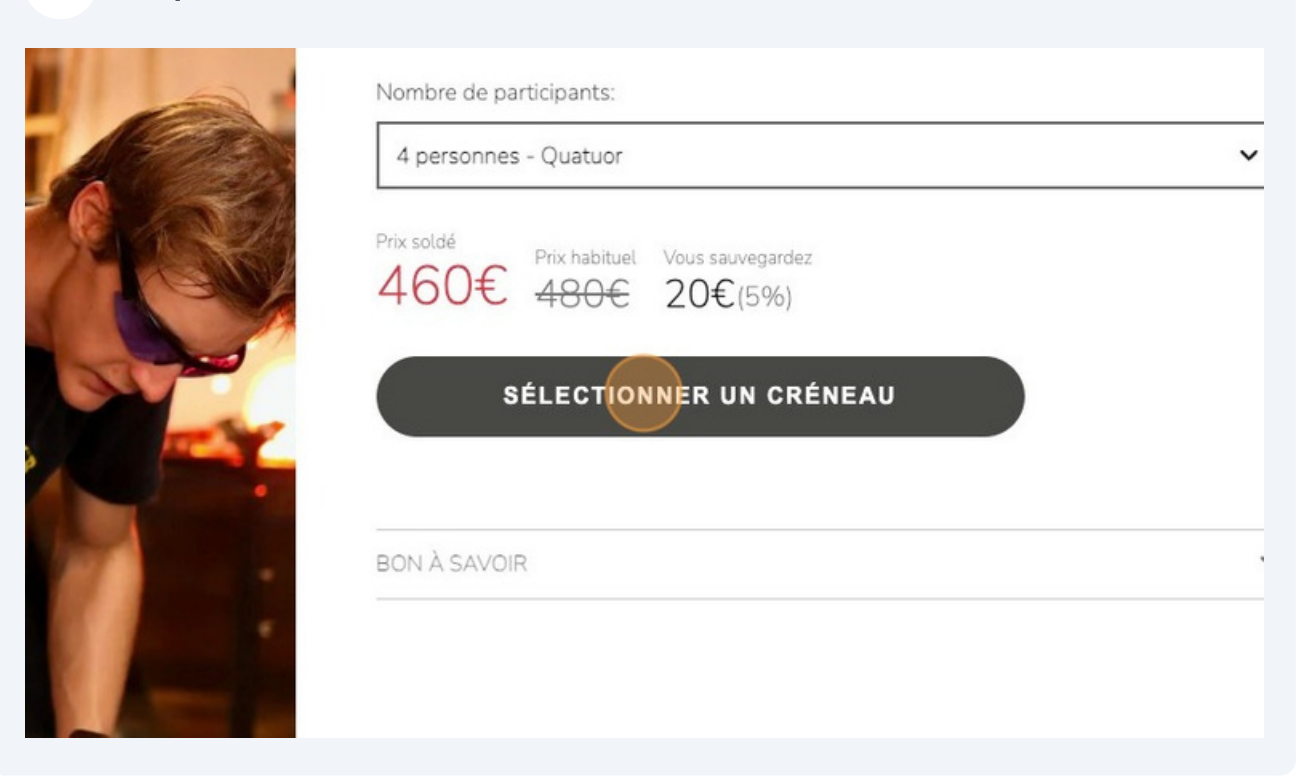

**3** Choisir la date de votre choix en fonction des disponibilités proposées.

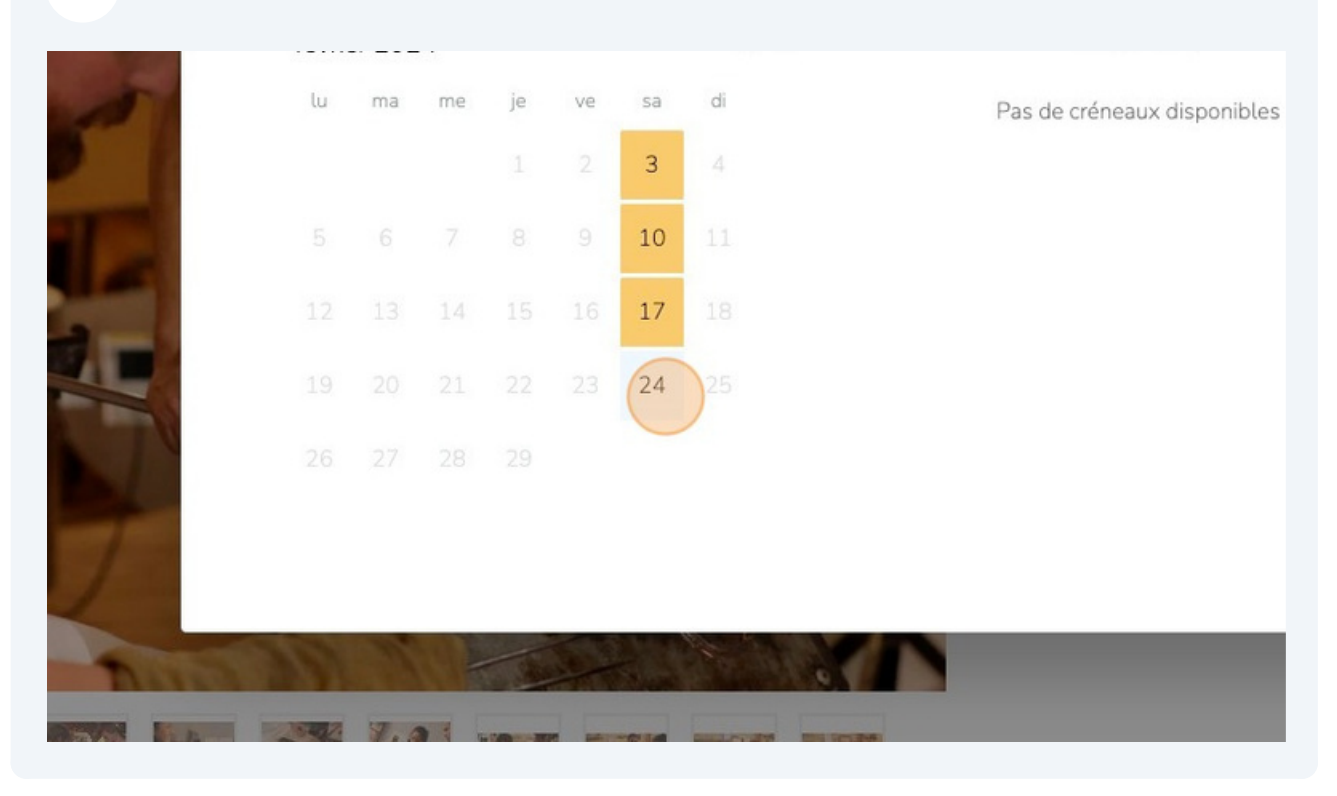

### 4 Cliquez sur le créneau proposé, soit "14:00" pour cet exemple

| au Le | es init | sking |     |     |              |      |
|-------|---------|-------|-----|-----|--------------|------|
|       |         |       | ∢ ► | san | n., févr. 24 |      |
| je    | ve      | sa    | di  |     | 14:00        | NEAU |
|       |         | 3     |     |     |              |      |
|       |         | 10    |     |     |              |      |
|       |         | 17    |     |     |              |      |
|       |         | 24    |     |     |              |      |
|       |         |       |     |     |              |      |

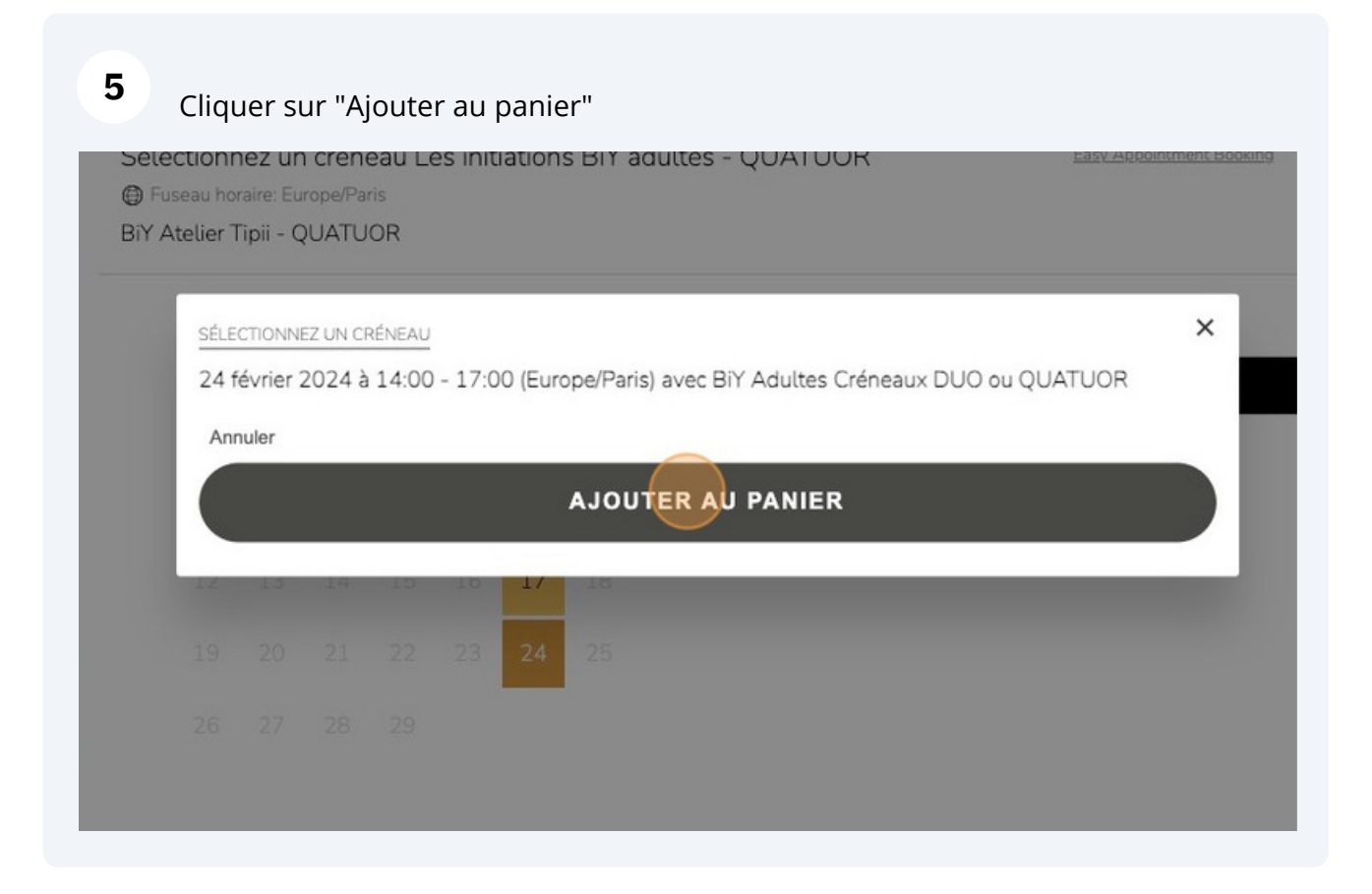

Cliquez sur "Paiement"

| été ajouté à votre panier | Vous sauvegardez |      |   |
|---------------------------|------------------|------|---|
| C                         | )ans 4 Mois      | NEAU |   |
| s après le paiement.      |                  |      |   |
| CONTINUER LES ACHATS      |                  |      | ~ |
|                           |                  |      |   |
|                           |                  |      |   |
|                           |                  |      |   |
|                           |                  |      |   |
|                           |                  |      |   |

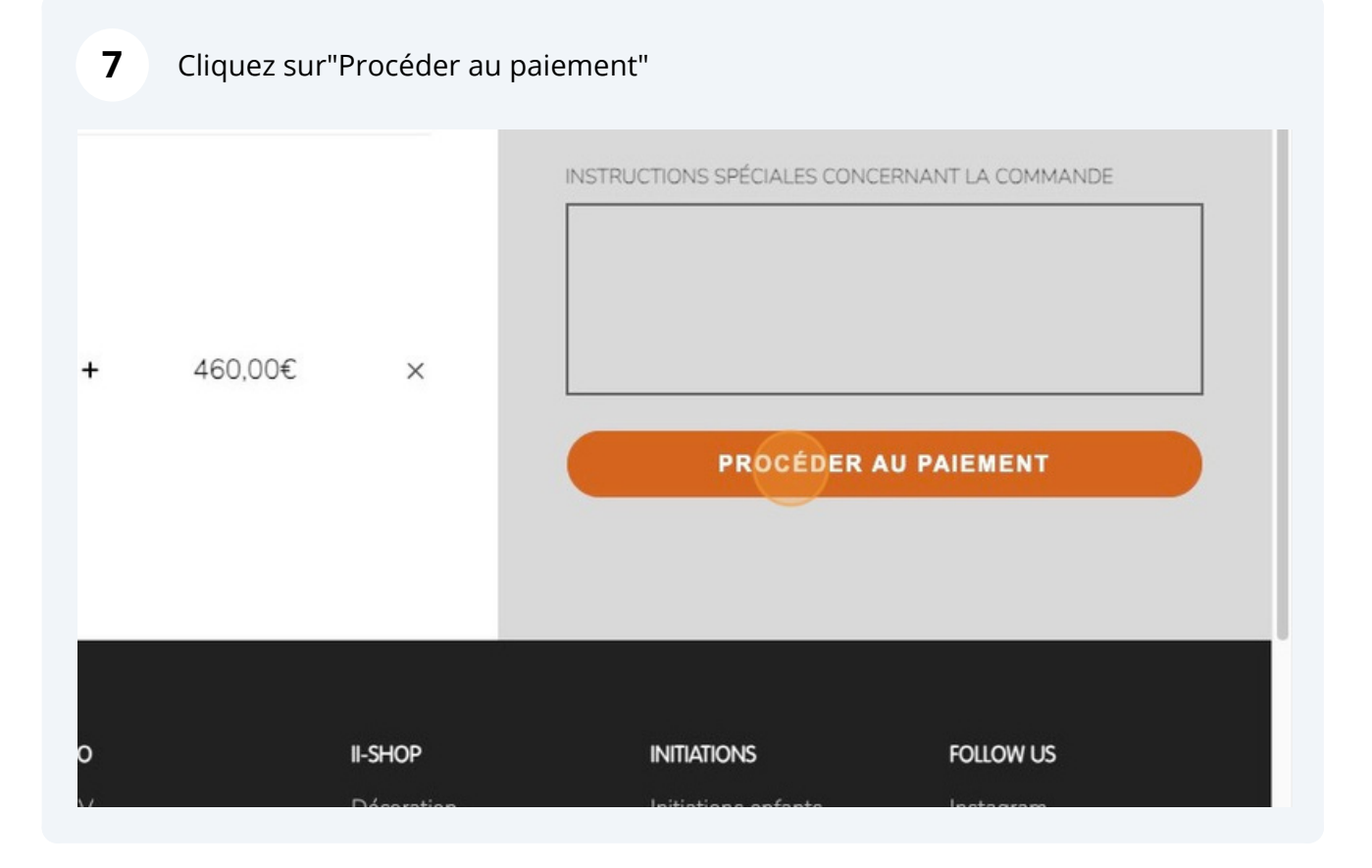

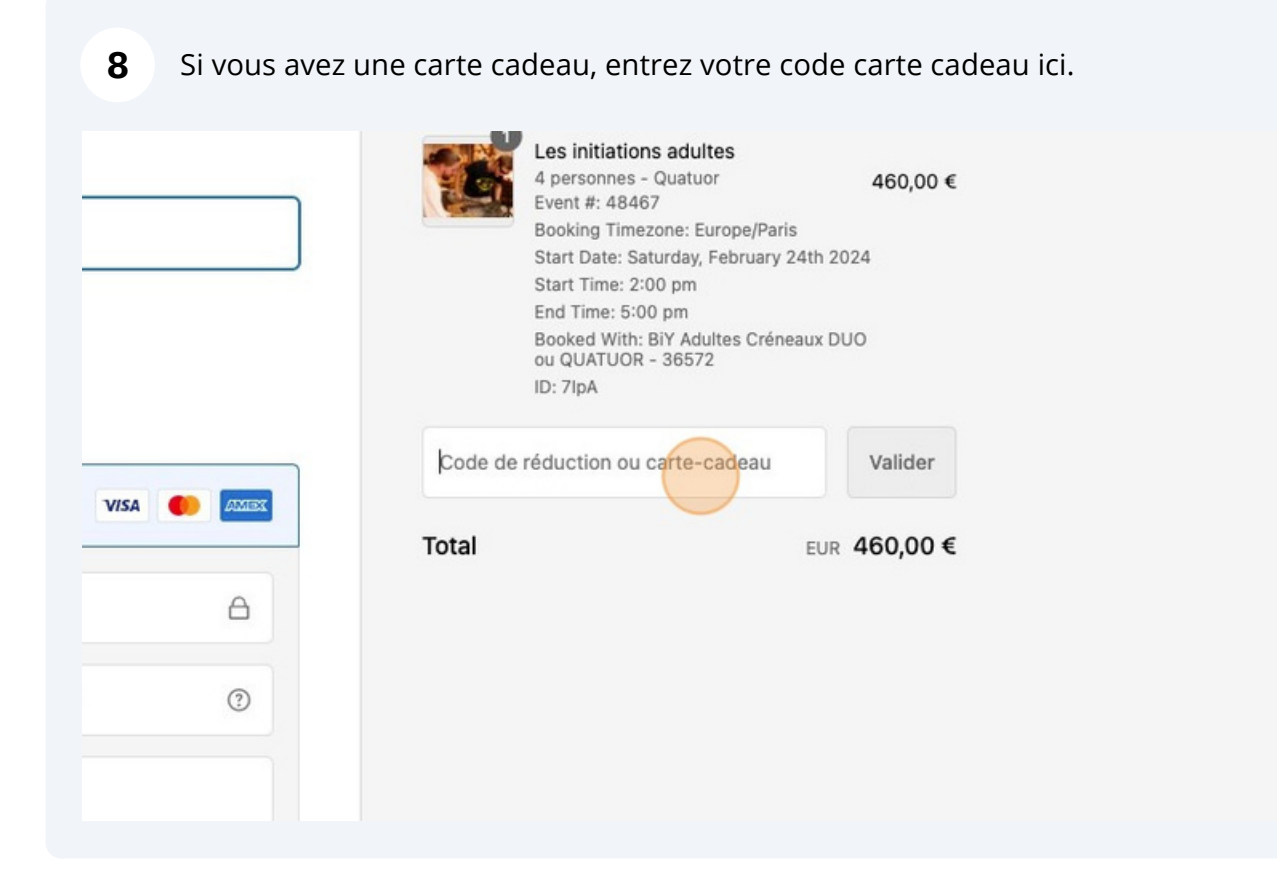

### Votre initiation est réservée. RDV dans votre boîte mail pour toutes les informations utiles par rapport à votre réservation. À bientôt chez TiPii !